## Edge ブラウザにおける印刷時の不具合について

1. 発生事象

Edge ブラウザ(バージョン 126)で印刷した際にヘッダー部分が正常に印刷されない場合があります。(インターネットバンキング以外の通常のWEB 閲覧等でも同様の事象が発生しています)

Edge ブラウザ (バージョン 125) ※正常に印刷されている状態

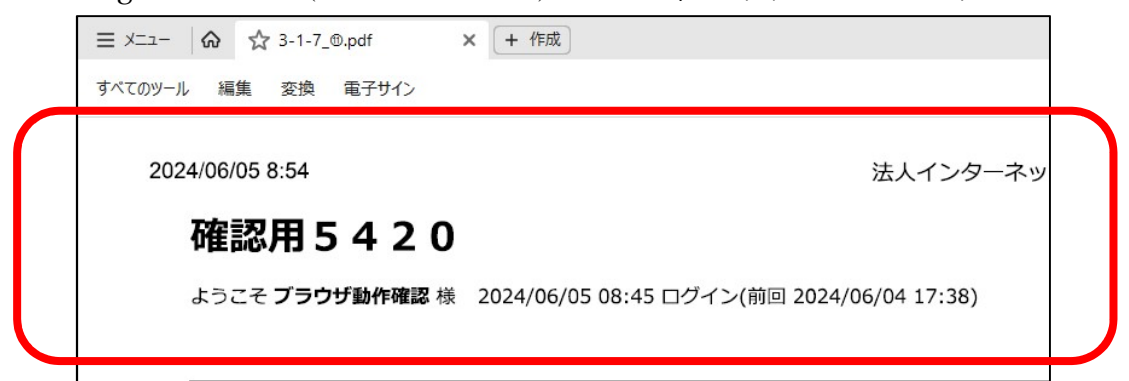

Edge ブラウザ(バージョン 126) ※本事象発生

|         | ☆ 3-1-7_⑩.pdf × + 作成                      |
|---------|-------------------------------------------|
| すべてのツール | 編集 変換 電子サイン                               |
|         |                                           |
| 2024    | Jb/U5 15:44 法人インターイン                      |
|         | WEB通番:090000000-240605014                 |
|         | 処理時刻:2024年6月5日15時42分56秒                   |
|         | 振込データ(総合振込)を登録しました。                       |
|         | 引き続き、WEB承認業務にて振込データを承認してください。(振込手続きは未完了です |
|         |                                           |
|         |                                           |

2. 影響のある環境

Windows10、11 で Edge ブラウザ (バージョン 126) ご利用のユーザー

## 3. 発生原因

Edge ブラウザのバージョンアップ(126)以降、確認されています。

- 4. 対処方法
  - 下記(1)、(2)いずれかの対処方法で正常に印刷することができます。
    - (1) 印刷後ページ上図に移動し、「Enter」キーを押下する方法
    - (2) 印刷の詳細設定にて修正する方法
- (1)印刷後ページ上図に移動し、「Enter」キーを押下する方法

|          |      |                    | ବ୍ ନ^ ନ୍ତୁ । ସ         | ⊅ ⊈ | @ % | -<br>@           | o<br> | > |
|----------|------|--------------------|------------------------|-----|-----|------------------|-------|---|
| ריד      | イル伝送 | 収納サービス             | 利用者情報変更                |     |     |                  | ٨     | < |
| の取消 ・取引履 |      | 移動先口座情報(都度指定)編集    |                        |     |     |                  |       | 1 |
|          |      | ¥10,018            | ¥11,385                |     |     |                  |       |   |
|          |      | ¥10,018            | ¥11,386                |     |     |                  |       |   |
|          |      | ¥10,018            | ¥11,387                |     |     |                  |       |   |
|          |      | ¥10,018            | ¥11,388                |     |     |                  |       |   |
|          |      |                    |                        |     |     |                  |       |   |
| 作成し      | 表示   | 中のページを印刷します。<br>印刷 |                        |     | (   | ◆<br>ページの<br>先頭へ | =     |   |
|          |      |                    | 2024/06/20 14:34:47 時点 |     |     | סליפים           |       |   |

①印刷ボタンをクリック。

②ヘッダー部分が正常に印刷されない状態であることを確認。

| すべてい | のツール 編   | 集 変換                      | 電子サイン                |                      |                         |          |             |     |
|------|----------|---------------------------|----------------------|----------------------|-------------------------|----------|-------------|-----|
|      |          |                           |                      |                      |                         |          |             | _   |
|      | 2024706/ | J5 15:44<br>WEB通番<br>処理時刻 | :0900000<br>:2024年6月 | 0000-2406<br>月5日15時4 | 605014<br>42分56秒        |          | 法人インター      | ላツ  |
|      |          | 振込デー<br><b>引き続き</b>       | 夕(総合振込<br>、WEB承認     | 込)を登録<br>業務にて振       | しました。<br><b>込データを承認</b> | 忍してください。 | (振込手続きは未完了で | च . |

③キャンセルボタンをクリックする。

| 2              | 法人インターネットバンキング × +                                      |                |
|----------------|---------------------------------------------------------|----------------|
| $\leftarrow$ ( | ී බ ද 🙆 https://www15.ib.test.shinkin-ib.jp/HoujinIBS/I | BServle        |
| 📋 info         | 印刷                                                      | 2024/06/       |
|                | 合計:2 枚の 用紙                                              |                |
|                | プリンター                                                   | - <del>(</del> |
|                | Microsoft Print to PDF V                                | 入              |
|                | 部数                                                      | 服約             |
|                | 1                                                       | -              |
|                |                                                         | _              |
|                | 0.#                                                     | _              |
|                |                                                         | _              |
|                | () 横                                                    | _              |
|                | ページ                                                     |                |
|                | O 31/7                                                  | _              |
|                | ○ 奈教ページのみ                                               | _              |
|                |                                                         | -              |
|                | (  偶数ページのみ                                              | _              |
|                | 创: 1-5、8、11-13                                          | _              |
|                | 15-                                                     | _              |
| -              |                                                         | _              |
|                | 印刷キャンセル                                                 | _              |
|                | 2024年05月02日 12時12分12秒 時点                                |                |
|                |                                                         |                |
|                |                                                         |                |

## ④印刷実行前の画面が表示される。

|            | ファイル伝送 |                                           | 収納サービス                  | 利用者情報変更                |  |   |                  | ^ |
|------------|--------|-------------------------------------------|-------------------------|------------------------|--|---|------------------|---|
| 道,         | 取引履歷照会 | <ul> <li> <b>宣</b>金移動         </li> </ul> | 先口座情報(都度指定)編            | 生                      |  |   |                  |   |
|            |        |                                           | ¥10,018                 | ¥11,385                |  |   |                  |   |
|            |        |                                           | ¥10,018                 | ¥11,386                |  |   |                  |   |
|            |        |                                           | ¥10,018                 | ¥11,387                |  |   |                  |   |
|            |        |                                           | ¥10,018                 | ¥11,388                |  |   |                  |   |
|            |        |                                           |                         |                        |  |   |                  |   |
| <b>乾</b> し |        | 表示中の^^                                    | ページを印刷します。<br><b>印刷</b> |                        |  | [ | ◆<br>ページの<br>先頭へ | - |
|            |        |                                           |                         | 2024/06/20 14:34:47 時点 |  |   | €<br>ログアウト       |   |

\_

⑤キーボードの↑方向キー、またはマウスのホイールでページ上部に移動。※ページ上図に移動する際、マウスの右/左クリックをしない

|               |        |          |     |   |   | - | 0 | ×          |  |
|---------------|--------|----------|-----|---|---|---|---|------------|--|
|               | Q AN L | 3 G   D  | £∕≡ | Ð | ~ | 6 |   | 0          |  |
| 文字サイズ 標準      | 拡大     | 困ったときは 🖸 |     |   |   | ſ | î | ď.         |  |
|               |        |          |     |   |   |   |   | •          |  |
| 収納サービス        | 利用者    | 皆情報変更    |     |   |   |   |   | <u>±</u> ĭ |  |
| 七口座情報(都度指定)編集 |        |          |     |   |   |   |   | 0          |  |
|               |        |          |     |   |   |   |   | •          |  |
|               |        |          |     |   |   |   |   | >          |  |
|               |        |          |     |   |   |   |   | *          |  |
|               |        |          |     |   |   |   |   |            |  |

⑥キーボードの「Enter」キーを押下する。

⑦印刷ずれが解消されたことを確認後、印刷する。

| ≡ ×==- 🟠 🏠 3-1-7_@.pdf | × + 作成                                     |  |
|------------------------|--------------------------------------------|--|
| すべてのツール 編集 変換 電子サイン    |                                            |  |
| 2024/06/05 8:54        | 法人インターネッ                                   |  |
| 確認用5420                |                                            |  |
| ようこそ <b>ブラウザ動作確認</b> 様 | 2024/06/05 08:45 ログイン(前回 2024/06/04 17:38) |  |
|                        |                                            |  |

(2) 印刷の詳細設定にて修正する方法

本手順を実施する場合、印刷の都度設定を確認する必要があります。 ①印刷プレビュー項目欄を下にスクロールする。

| <b>印刷</b><br>合計: 2 枚の 用紙 | (     | ? | 2024 <u>/06/06 11:1</u><br>確認用1 8 |
|--------------------------|-------|---|-----------------------------------|
| プリンター                    |       |   | 入出金                               |
| Microsoft Print to PD    | F V   |   | 照会範囲                              |
| 部数                       |       |   |                                   |
| 1                        |       |   | 2024                              |
| レイアウト                    | _     |   | 2024                              |
| <b>•</b>                 |       |   | 2024                              |
| ↓ AE                     |       |   | 2024                              |
| ()横                      |       |   | 2024                              |
| 0                        |       |   | 2024                              |
| ページ                      |       |   | 2024                              |
|                          |       |   | 2024                              |
| V 9/1C                   |       |   | 2024                              |
| ◯ 奇数ページのみ                |       |   | 2024                              |
| FIRI                     | キャンセル |   | 2024                              |
| 1-1-1-Ydp.3              | TYPEN |   | 2024                              |

②その他の設定をクリックする。

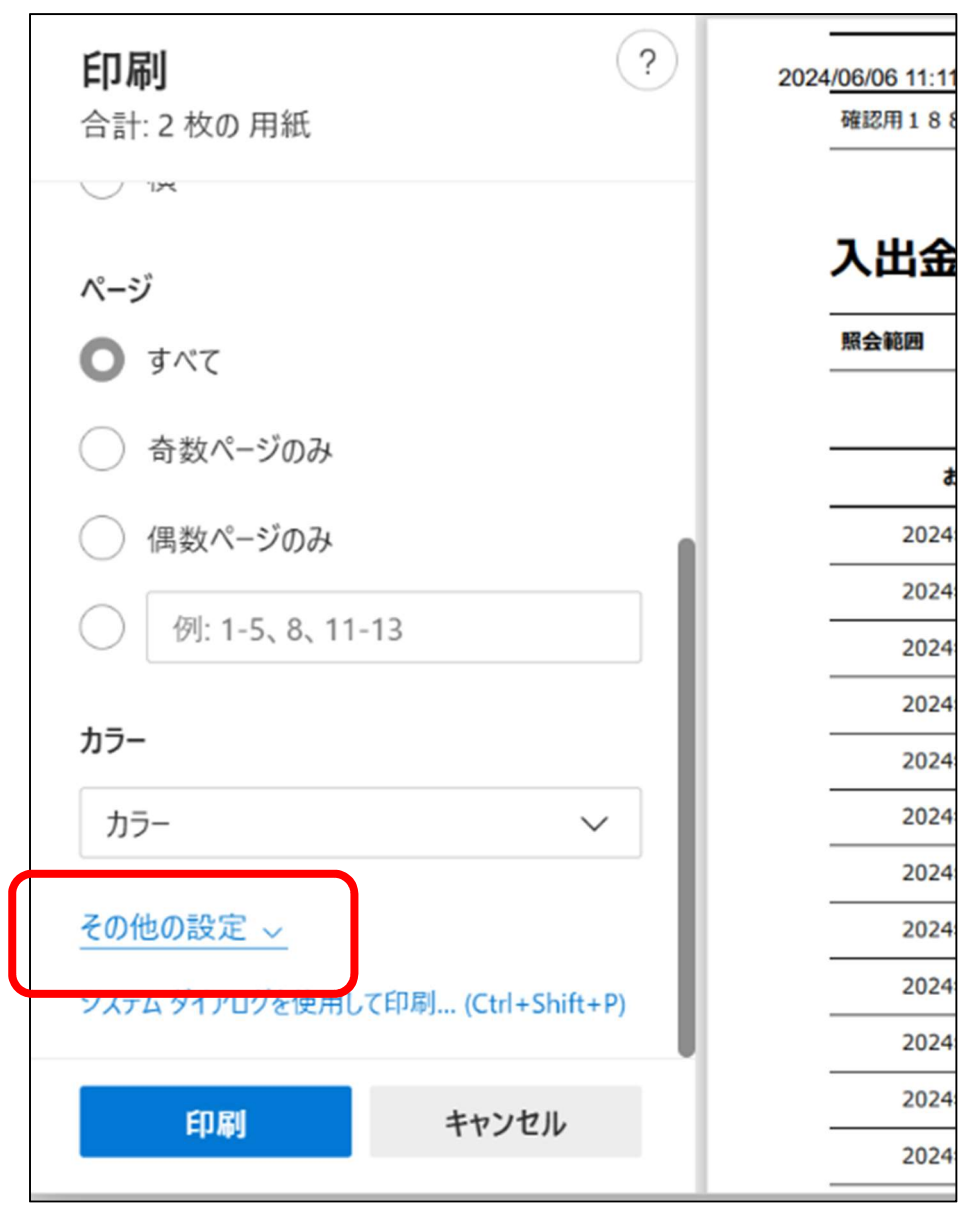

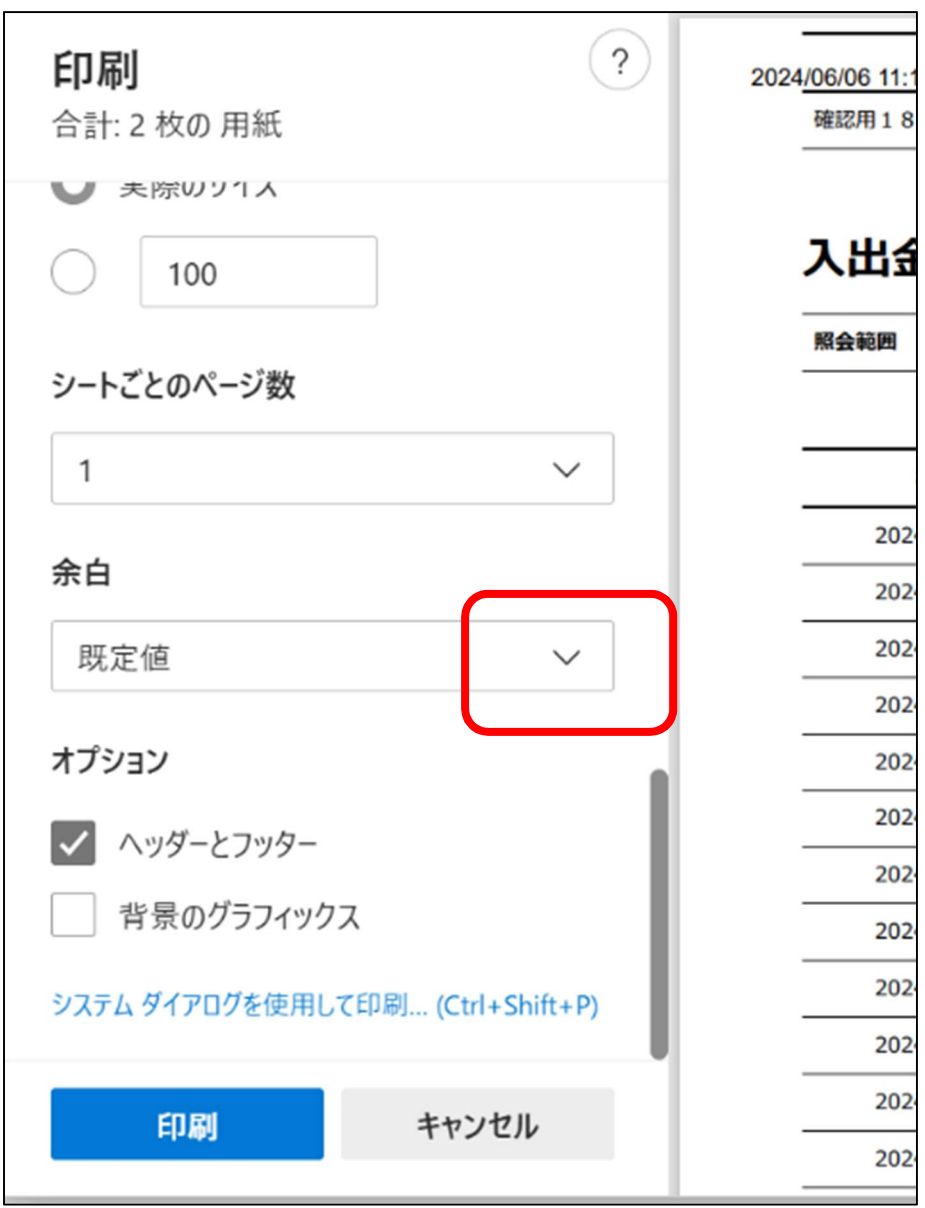

③余白コンボボックスの▼をクリックする。

④ユーザー設定を選択する。

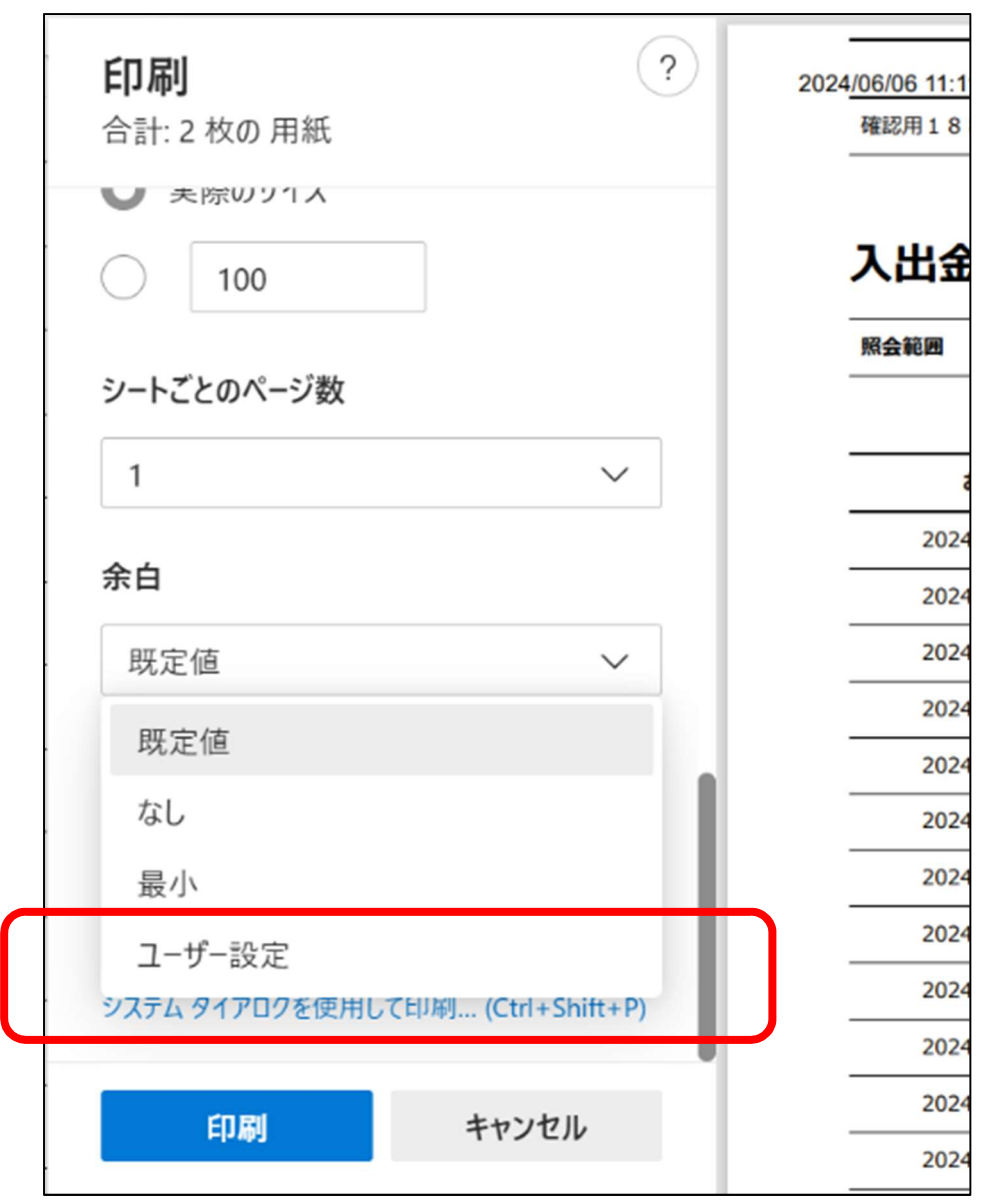

⑤カスタム画面が表示されたことを確認する。

(カスタム画面=水色の基準線が表示された状態)

| /06/06 11:15 | ALCHARTARIA 1-4 |                         | 法人   | インターネットバ | ンキング    |       | R/              |
|--------------|-----------------|-------------------------|------|----------|---------|-------|-----------------|
| 確認用188       | 8               | 本部090                   | 10mm | 普通       | 0000001 | 冲 900 |                 |
| 入出金          | 明細情報            | ł                       |      |          |         |       |                 |
| 照会範囲         | 2024年04月1       | 8日 00時 ~ 2024年06月06日 11 | 時    | 照会件数     |         |       | 50 <del>/</del> |
|              |                 |                         |      |          |         |       | 1~-             |
| お            | 取引日             | お取引内容                   | お支   | 私金額      | お預り金額   | đđ    | 預り残高            |
| 2024年        | =04月18日         | 振込                      |      |          | ¥10     | 0,018 | ¥11,32          |
| 2024年        | =04月19日         | 振込                      |      |          | ¥10     | 0,018 | ¥11,32          |
| 2024年        | 04月20日          | 振込                      |      |          | ¥10     | 0,018 | ¥11,32          |
| 2024年        | ■04月21日         | 振込                      |      |          | ¥10     | 0,018 | ¥11,32          |
| 2024年        | =04月22日         | 振込                      |      |          | ¥10     | 0,018 | ¥11,32          |
| 2024年        | 04月23日          | 振込                      |      |          | ¥10     | 0,018 | ¥11,33          |
| 2024年        | =04月24日         | 振込                      |      |          | ¥10     | 0,018 | ¥11,33          |
| 2024年        | =04月25日         | 振込                      |      |          | ¥10     | 0,018 | ¥11,33          |
| 2024年        | =04月26日         | 振込                      |      |          | ¥10     | 0,018 | ¥11,33          |
| 2024年        | 504月27日         | 振込                      |      |          | ¥10     | 0,018 | ¥11,33          |
| 2024年        | =04月28日         | 振込                      |      |          | ¥10     | 0,018 | ¥11,33          |
| 2024/2       |                 | <b>振</b> 込              |      |          | ¥1(     | 0.018 | ¥11 22          |

⑥日付などに被らないよう、トップの基準線を下側にドラッグする。

(赤線で囲んだ箇所がトップの基準線)

|                                                                     |                                                                                       |                                     | 法人           | 、インターネット          | バンキング            |                                                                                                    |                                                              |
|---------------------------------------------------------------------|---------------------------------------------------------------------------------------|-------------------------------------|--------------|-------------------|------------------|----------------------------------------------------------------------------------------------------|--------------------------------------------------------------|
| 188                                                                 | 8信用金庫                                                                                 |                                     |              |                   |                  |                                                                                                    |                                                              |
| ようこそ テスト00                                                          | 02 様 2024/06/06 1                                                                     | 2:05 ログイン(前回 2024/0                 | 06/06 11:54) |                   |                  |                                                                                                    |                                                              |
| 入出会                                                                 | 明細 照今                                                                                 | 結果                                  |              |                   |                  |                                                                                                    |                                                              |
|                                                                     |                                                                                       |                                     | 26.5mm       |                   |                  |                                                                                                    |                                                              |
| 口座情報                                                                | 報                                                                                     |                                     |              |                   |                  |                                                                                                    |                                                              |
|                                                                     | 金融機関名                                                                                 | お取引店                                | 5            | 科                 | 口座番号             |                                                                                                    | 口座名義人                                                        |
|                                                                     | 2                                                                                     | +*** 0 0 0                          |              |                   |                  | and the second second                                                                                                    |                                                              |
| 確認用188                                                              | 8                                                                                     | 本部090                               |              |                   | 0000001          | 9747 ADJ                                                                                                    |                                                              |
| ·····································                               | <sup>8</sup><br>明細情報<br>2024年04月18日 0                                                 | ▲曲090<br>0時~2024年06月06日 12          | <br>2時       | 照会件数              | 0000001          | \$242 909                                                                                                    | 50/ቶ                                                         |
| ·····································                               | 8<br>明細情報<br>2024年04月18日 0                                                            | 本部090                               | 2時           | 照会件数              | 0000001          | 5242 900                                                                                                    | 50件<br>1ページ                                                  |
| ME2用188 入出金 照会範囲                                                    | 8<br>明細情報<br>2024年04月18日 0<br>取引日                                                     | 本部090<br>0時~2024年06月06日12<br>お取引内容  | 2時<br>お支:    | 照会件数              | 0000001<br>お預り金額 | >>+> 909                                                                                                    | 50件<br>1ページ<br>お預り残高                                         |
| ·確認用188 <b>入出金</b> 照会範囲 2024年                                       | 8<br>明細情報<br>2024年04月18日 0<br><b>取引日</b><br>504月18日 振辺                                | 本部090<br>0時~2024年06月06日 12<br>お取引内容 | 2時<br>お支     | 照会件数              | <br>お預り金額        | \$747 403<br>\$10,018                                                                                                    | 50件<br>1ページ<br><b>お預り残高</b><br>¥11,325                       |
| 確認用188 <b>入出金</b> 原会範囲           約1           2024年           2024年 | 8<br>明細情報<br>2024年04月18日 0                                                            | 本部090<br>0時~2024年06月06日12<br>お取引内容  | 2時<br>お支     | 四日<br>照会件数<br>出金額 | 0000001<br>お預り金額 | \$2\$<br>\$2\$<br>\$2\$<br>\$2\$<br>\$2\$<br>\$2\$<br>\$2\$<br>\$2\$<br>\$2\$<br>\$2\$                                                                                                    | 50件<br>1ページ<br><b>お預り残高</b><br>¥11,325<br>¥11,326            |
| ····································                                | 8<br>明細情報<br>2024年04月18日 0<br>2024年04月18日 0<br>204月18日 振辺<br>504月19日 振辺<br>504月20日 振辺 | 本部090<br>0時~2024年06月06日 12<br>お取引内容 | 2時<br>お友!    | 四日<br>照会件数<br>出金額 | <br>お預り金額        | \$2\$2 909<br>\$222 909<br>\$220 909<br>\$220 909<br>\$220 900<br>\$220 900<br>\$220 900<br>\$220 900<br>\$220 900<br>\$220 900<br>\$220 900<br>\$220 900<br>\$220 900<br>\$200 900<br>\$200 \$200<br>\$200 \$200<br>\$200 \$200<br>\$200 \$200<br>\$200 \$200<br>\$200 \$200<br>\$200 \$200<br>\$200 \$200<br>\$200 \$200<br>\$200 | 50件<br>1ページ<br><b>お預り残高</b><br>¥11,325<br>¥11,326<br>¥11,327 |

⑦印刷ずれが解消されたことを確認後、印刷する。

| 2 | 2024/06/06 12:06                                                |                                                                            |                                                  | 法人                | インターネット           | バンキング            |                      |                                                              |   |
|---|-----------------------------------------------------------------|----------------------------------------------------------------------------|--------------------------------------------------|-------------------|-------------------|------------------|----------------------|--------------------------------------------------------------|---|
| - | 188<br>ようこそ テスト0                                                | <b>8 信用金庫</b><br>02 様 2024/06/06                                           | 6 12:05 ログイン(前回 2024/                            | 06/06 11:54)      |                   |                  |                      |                                                              |   |
|   | 入出会                                                             | 的 明 细 昭                                                                    | 스結里                                              |                   |                   |                  |                      |                                                              |   |
|   |                                                                 | r 1434144 - 5050                                                           |                                                  | 36.5mm            |                   |                  |                      |                                                              |   |
|   | 口座情                                                             | 報                                                                          |                                                  |                   |                   |                  |                      |                                                              |   |
|   |                                                                 |                                                                            |                                                  |                   |                   |                  | 1                    |                                                              | _ |
| - |                                                                 | 金融機関名                                                                      | お取引の                                             | 5                 | 科目                | 口座番号             |                      | 口座名義人                                                        | ÷ |
|   |                                                                 |                                                                            |                                                  |                   |                   |                  |                      |                                                              |   |
|   | 確認用188                                                          | 8                                                                          | 本部090                                            |                   | 普通                | 0000001          | <u>シンキン 90</u> ウ     |                                                              |   |
|   | · 確認用188<br><b>入出金</b><br>照会範囲                                  | 8<br>明細情報<br>2024年04月18日                                                   | 本部090<br>300時~2024年06月06日1                       | 2時                | 普通                | 0000001          | 97\$7 ADJ            | 50/ <del>1</del>                                             |   |
|   | · · · · · · · · · · · · · · · · · · ·                           | 8<br>明細情報<br>2024年04月18日                                                   | 本部090                                            | 2時                | 普通                | 0000001          | 9747 40J             | 50/H<br>1ペー:                                                 |   |
|   | ·····································                           | 8<br>明細情報<br>2024年04月18日<br>取引日                                            | 本部090<br>300時~2024年06月06日11<br>お取引内容             | 2時<br><b>お支</b> : | 照会件数              | 0000001<br>お預り金額 | >>+> 909             | 50件<br>1ペー:<br>お預り残高                                         |   |
|   | 確認用188<br><b>入出金</b><br>照会範囲<br>2024年                           | 8<br>明細情報<br>2024年04月18日<br>取引日 1<br>504月18日 1                             | 本部090<br>300時~2024年06月06日1<br><b>お取引内容</b><br>振込 | 2時<br>お支:         | 普通<br>照会件数<br>払金額 | 0000001<br>お預り金額 | غرد بلاری<br>¥10,018 | 50件<br>1ペー:<br><b>お預り残高</b><br>¥11,325                       |   |
|   | ·<br>確認用 1 8 8<br><b>入出金</b><br>照会範囲<br>2024年<br>2024年<br>2024年 | 8<br>明細情報<br>2024年04月18日<br>取引日<br>504月18日<br>第<br>504月19日<br>第            | 本部090<br>300時~2024年06月06日11<br>お取引内容<br>振込<br>振込 | 2時<br>お支:         | 普通<br>照会件数<br>払金額 | 0000001<br>お預り金額 | ¥10,018<br>¥10,018   | 50件<br>1ペー:<br><b>お預り残高</b><br>¥11,325<br>¥11,326            |   |
|   | 磁認用 1 8 8<br>入出金<br>照会範囲<br>2024年<br>2024年<br>2024年             | 8       明細情報       2024年04月18日       1000000000000000000000000000000000000 | 本部090<br>300時~2024年06月06日13<br>ま取引内容<br>振込<br>振込 | 2時<br>お支:         | 普通<br>照会件数<br>払金額 | 0000001<br>お預り金額 | ¥10,018<br>¥10,018   | 50件<br>1ペー:<br><b>お預り残高</b><br>¥11,325<br>¥11,326<br>¥11,327 |   |

以上